# 華南永昌綜合證券

## 好神e櫃台

定期定額

使用手册

## 目錄

| 1. | 定   | 期定額     | . 3 |
|----|-----|---------|-----|
|    | 1.1 | 委託下單    | . 4 |
|    | 1.2 | 委託查詢與修改 | . 5 |
|    | 1.3 | 成交查詢    | . 7 |

### 1. 定期定額

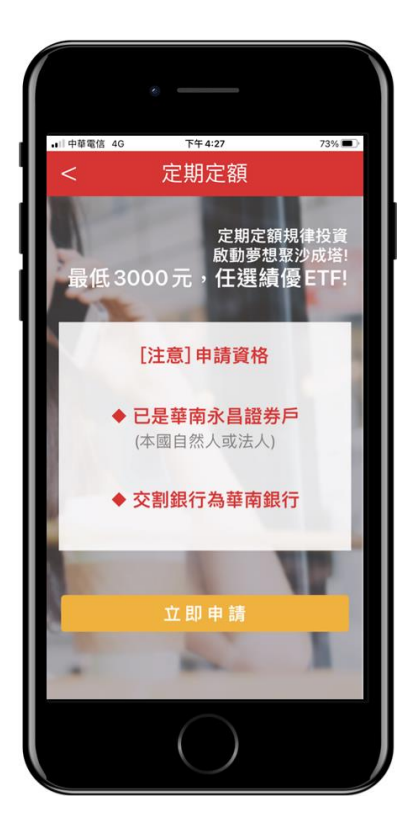

初次使用,需輸入出生日期申請手機憑證,申請通過後即可開始使用服務。

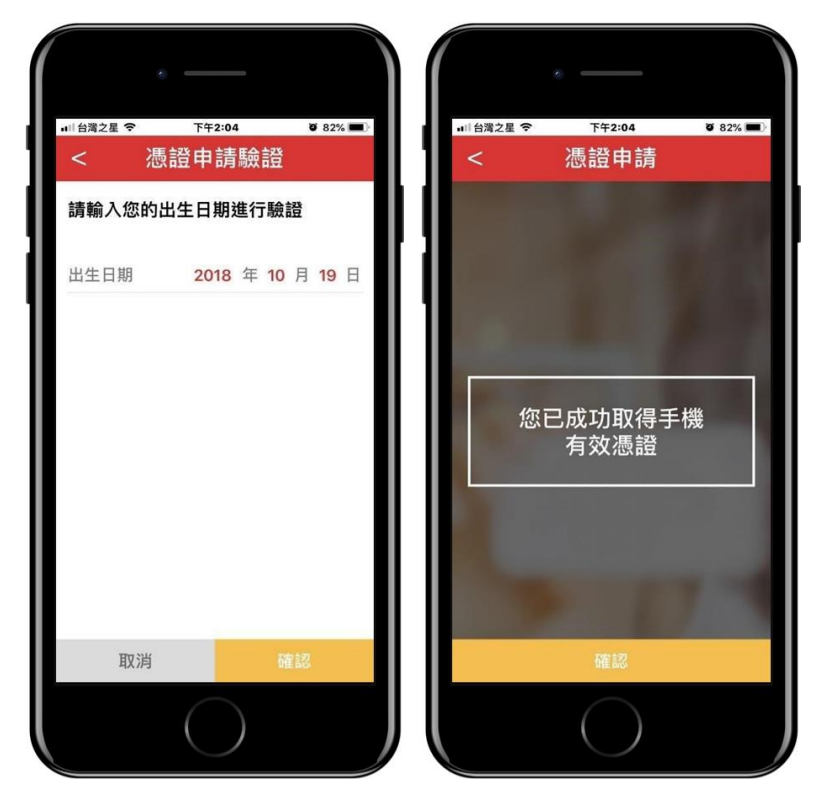

• 交易帳號及文件簽署:會先帶出第一個交易帳號,若有多個交易帳號,

點選後可選擇多帳號。若有帳戶為簽署文件,則會帶入文件簽屬畫面, 讓使用者進行簽屬。

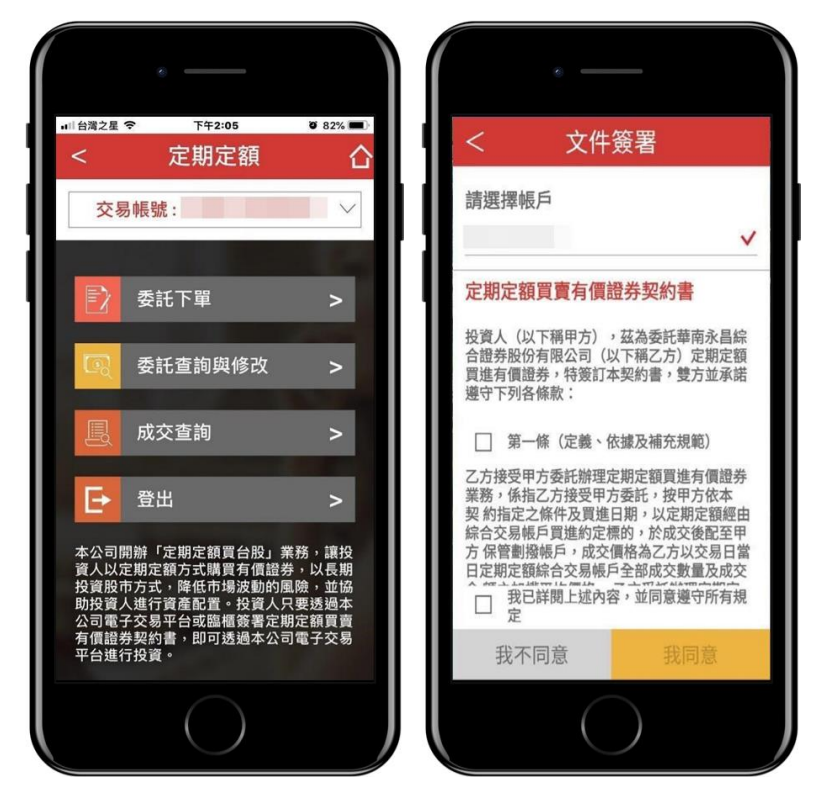

#### 1.1 委託下單

- 委託下單為可以讓您設定委託期間及商品來自動下單申請。
- 新增委託下單時,會自動帶入會員的交易帳號,並可設定委託期間 起訖月份、指定委託日、商品及金額設定,確認後送出即完成委託 下單設定。

| ۰                       |                            |                   |       |                   | e                           |                    |
|-------------------------|----------------------------|-------------------|-------|-------------------|-----------------------------|--------------------|
| ul 中華電信 <b>令</b><br>く ? | <sup>™ 12:06</sup><br>新增委託 | 96% 🛋)            |       | ↓   中華電信 <b>令</b> | ┺ऀ╄ 12:06<br>委託條件確認         | 96% 💻              |
| 帳號                      |                            | -                 | I) (I | 帳號                | :                           |                    |
| 委託期間(起)                 | 2021 年                     | <mark>01</mark> 月 |       | 商品代號              |                             | 0050               |
| 委託期間(訖)                 | 不言                         | 设截止月份             |       | 股票名稱              | л                           | 式台灣50              |
| 指定委託日                   |                            |                   |       | 委託期間              | 2021/01 - 不言                | 設截止月份              |
| 全部<br>2日                | 5日                         | (泊<br>8日          |       | 指定委託日             | 每月<br>到 02,05,0<br>,22,25,3 | 08,12,15,18<br>28日 |
| 12日                     | 15日                        | 18日               |       | 委託金額              |                             | \$3,000            |
| 22日                     | 25日                        | 28日               |       |                   |                             |                    |
| 商品代號及名稱                 | 勇 0050 元                   | 大台灣50             |       |                   |                             |                    |
| 昨日收盤價                   |                            | 137.44            |       |                   |                             |                    |
| 清除                      | ž                          | ≤出                |       | 返回                | 回 確                         | 認送出                |
|                         | $\bigcirc$                 |                   | J     |                   | $\bigcirc$                  |                    |

• 委託下單設定完成。

|    | 0          |      |
|----|------------|------|
| <  | 委託下        | 單    |
|    |            | 100  |
|    |            | 1 an |
|    | 委託申請       | 成功   |
|    |            |      |
|    |            |      |
|    |            |      |
| 查看 | 交易紀錄       | 確認   |
|    | $\bigcirc$ |      |

- 1.2 委託查詢與修改
  - 委託查詢與修改可幫助您透過交易帳號及其他條件綜合搜尋的方式,列出您已設定好的委託下單列表,設定完成搜尋條件後,會會

顯示符合條件的委託設定。

• 設定搜尋條件:

股票代碼:顯示代碼及名稱,股票代碼點選後以選單選擇。 全部查詢:直接查詢全部的委託。

日期查詢:每月2、5、8、12、15、18、22、25、28號。

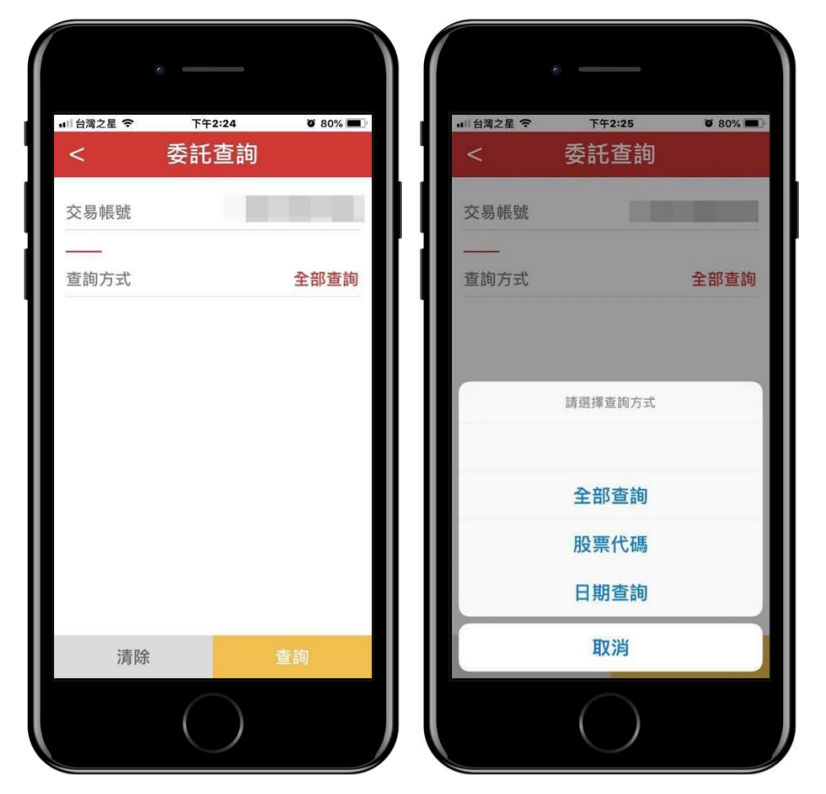

 設定搜尋條件:列出搜尋出來的委託設定列表,點選右上方編輯按 鈕,可編輯/刪除委託設定。

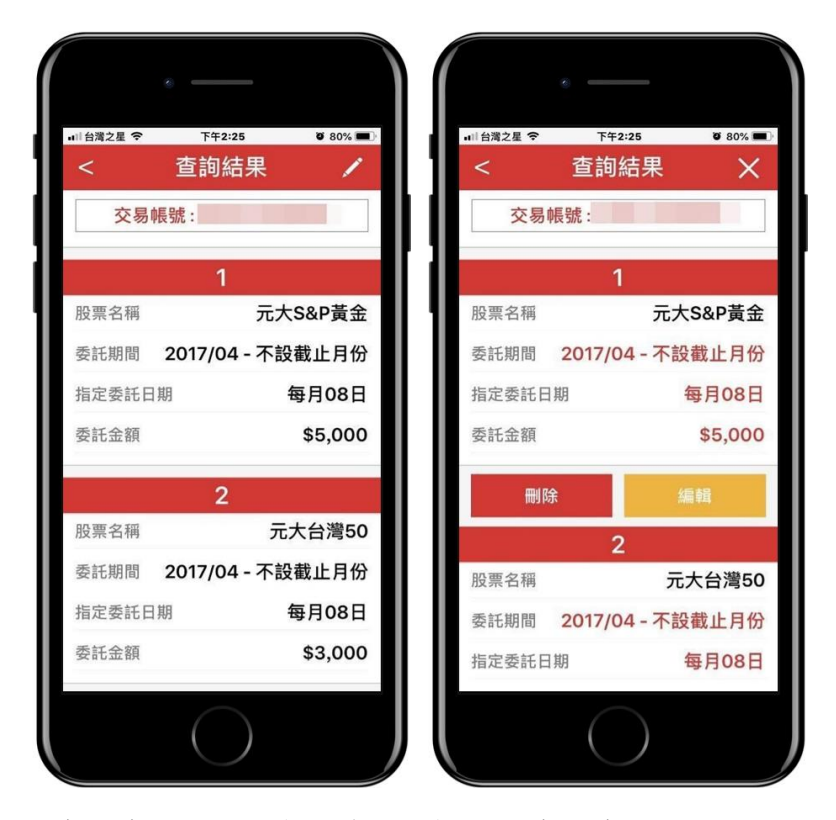

 修改委託設定:您可透過編輯功能修改委託內容,設定完條件後, 即可完成委託下單更新。

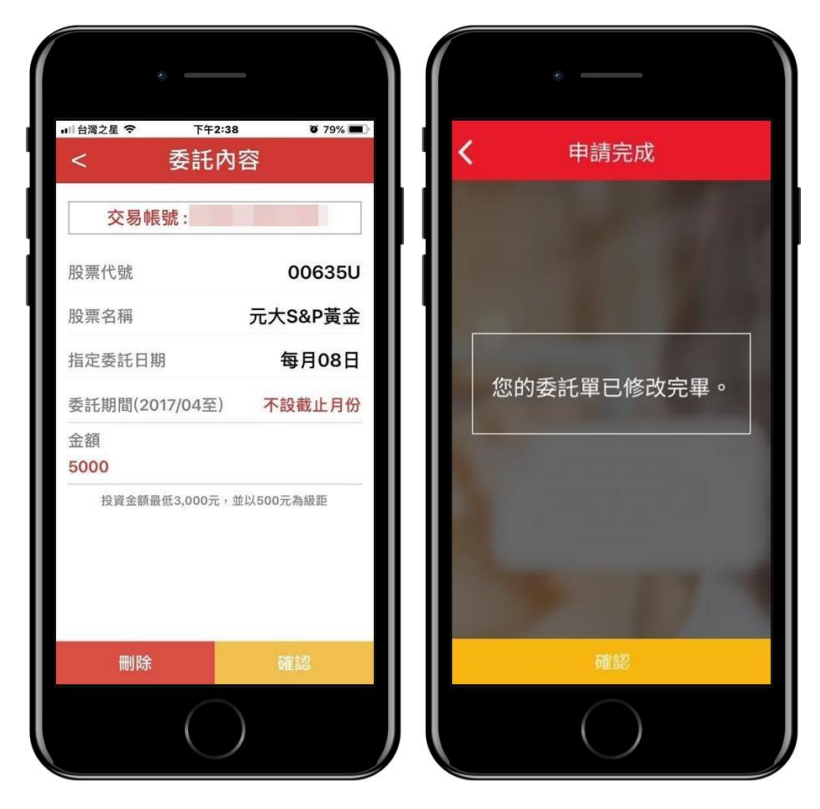

- 1.3 成交查詢
  - 成交查詢可幫助您看到委託下單的內容中,完成成交的交易清單。

• 設定成交查詢的條件:

全部查詢:選擇單一帳號所有成交紀錄。

成交起訖日:選擇單一帳號及委託起訖期間成交紀錄。 依商品查詢:選擇單一帳號、商品代碼及名稱成交紀錄。

| ■目台灣之星 🗢 | 下午3:00     | <b>ö</b> 78% <b>m</b> ) |
|----------|------------|-------------------------|
| <        | 成交查詢       |                         |
| 交易帳號     |            |                         |
|          |            |                         |
| 查詢方式     |            | 全部查詢                    |
|          |            |                         |
|          | 請選擇查詢方式    |                         |
|          |            |                         |
|          | 全部查詢       |                         |
|          | 成交起訖日      |                         |
|          | 股票代碼       |                         |
|          | 日期查詢       |                         |
|          | 取消         |                         |
|          | $\bigcirc$ |                         |

• 結果列表:列出搜尋出來的委託設定列表。

| <     | 成交查詢              |  |  |
|-------|-------------------|--|--|
| 交易帳號: |                   |  |  |
| 委託期間  | 2017/06 - 2020/03 |  |  |
|       | 共12筆              |  |  |
| 股票名稱  | 元大台灣50            |  |  |
| 委託金額  | \$3,000           |  |  |
| 成交日期  | 2017/05/08        |  |  |
| 成交股數  | 112               |  |  |
| 成交單價  | 24.72             |  |  |
| 成交價金  | 2,768             |  |  |
| 手續費用  | 0                 |  |  |
| 交割金額  | 2,778             |  |  |
| 股票名稱  | 元大台灣50            |  |  |
| 委託金額  | \$3,000           |  |  |
| 成交日期  | 2017/05/08        |  |  |
| 成交股數  | 112               |  |  |